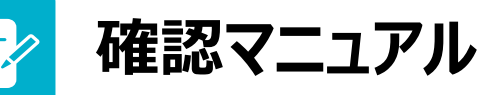

パソコンまたはスマートフォンより「充電サポート新プラン変更サイト」にログインのうえ、 お申込み状況の確認および、再登録のお手続きをお願いいたします。

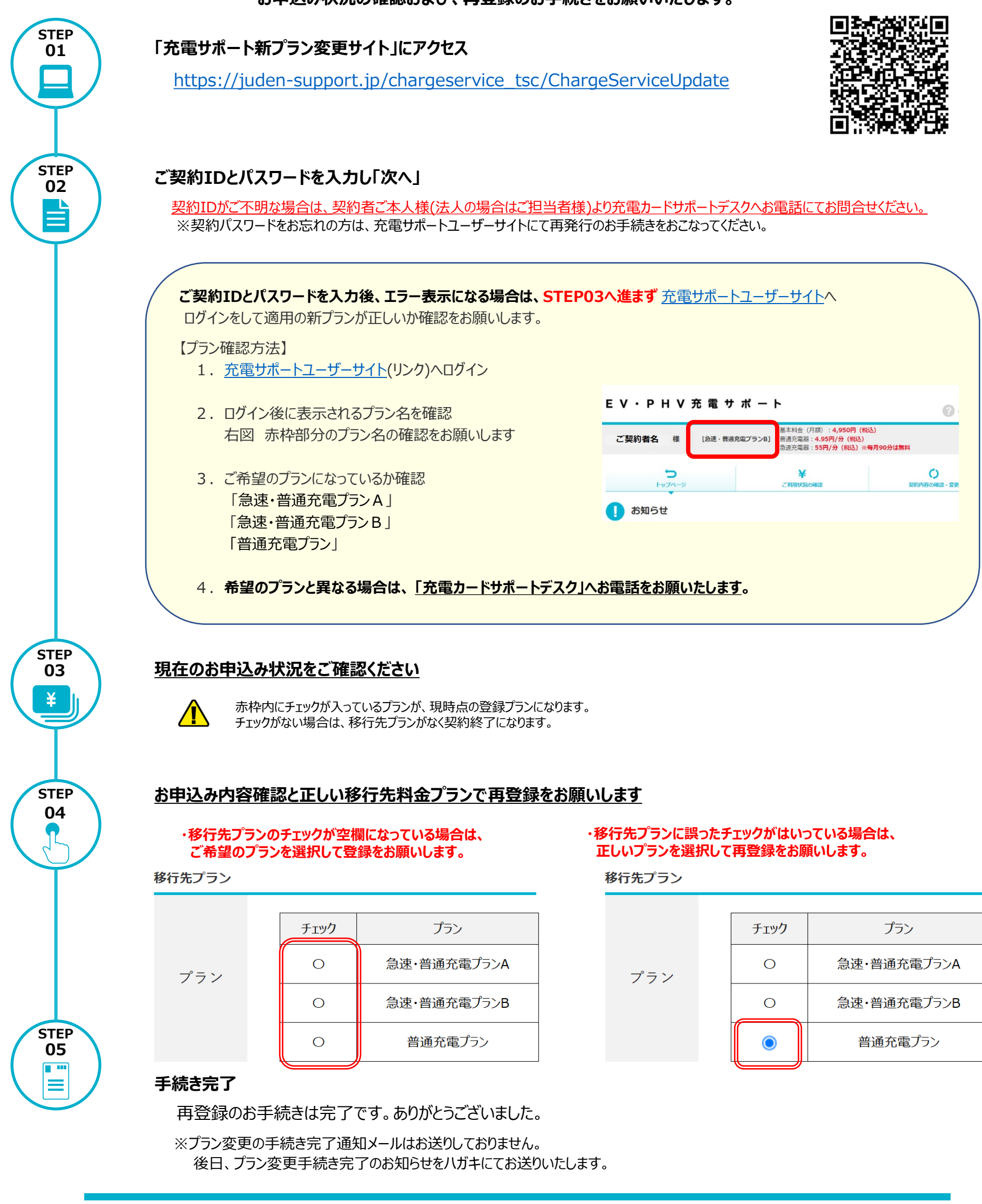

お問い合わせ窓口

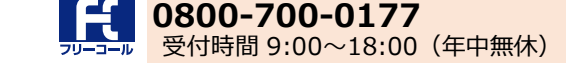

充電カードサポートデスク